Directions on how to use Power Point to make a video slideshow.

- 1. Open powerpoint. Put in all your pictures into the slides.
- 2. Go under slide show Set up Show.

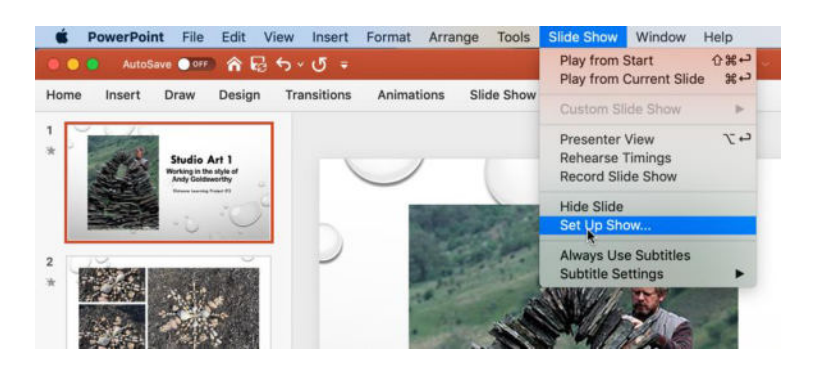

3. Here is how you set it up.

Browsed at a kiosk (full screen)

Loop continuously until 'Esc" should be greyed out.

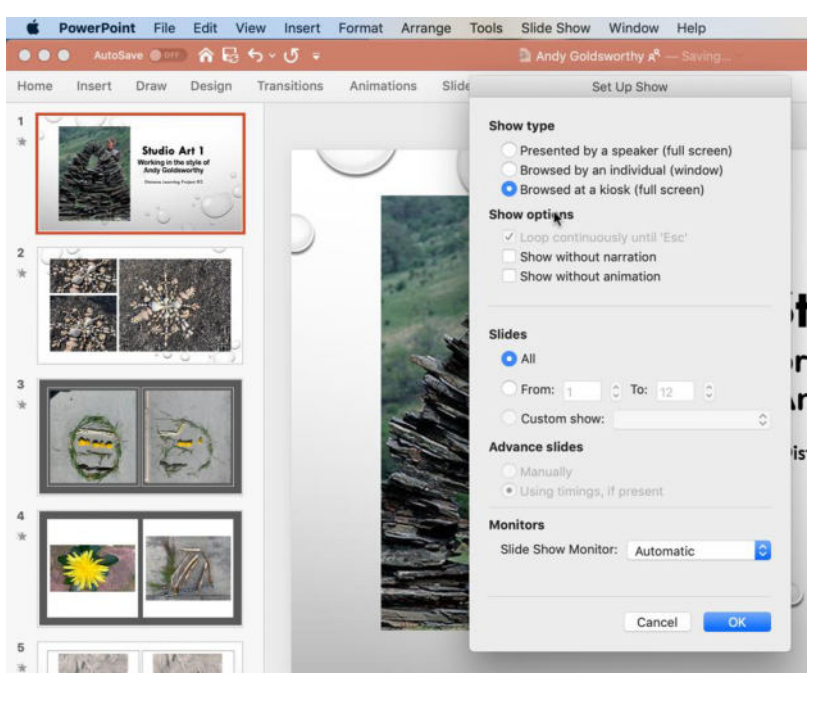

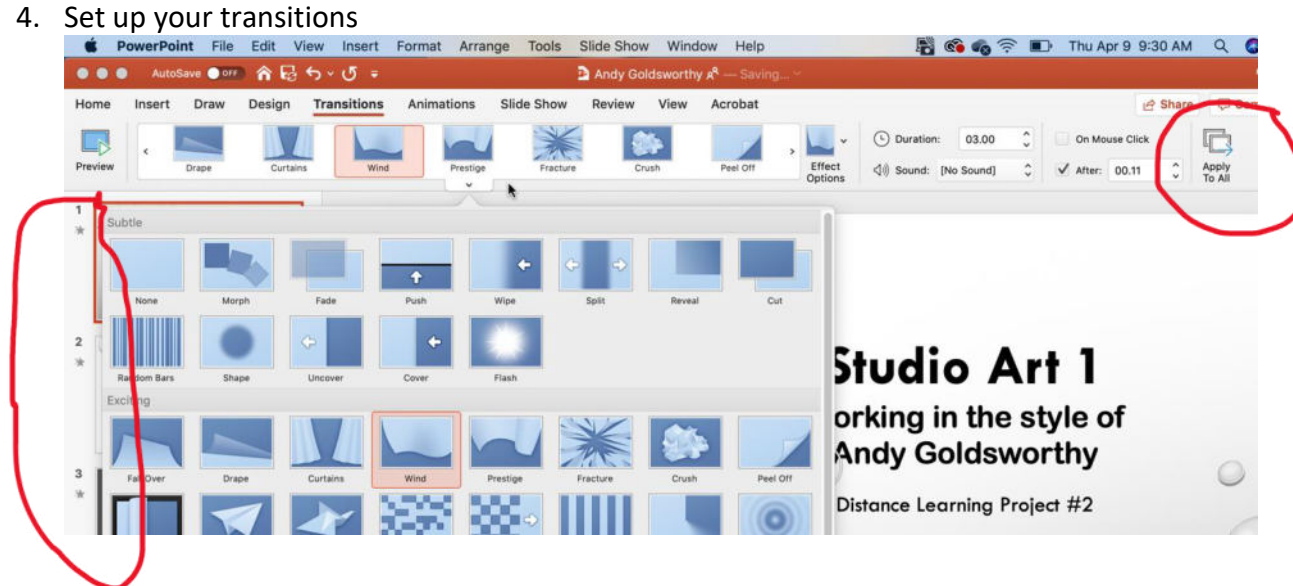

- 5. Make sure you click apply to all slides you will also see stars next to each of the slides.
- 6. You can control how long you want each slide to be.
- 7. Next if you want to add a recording go to insert

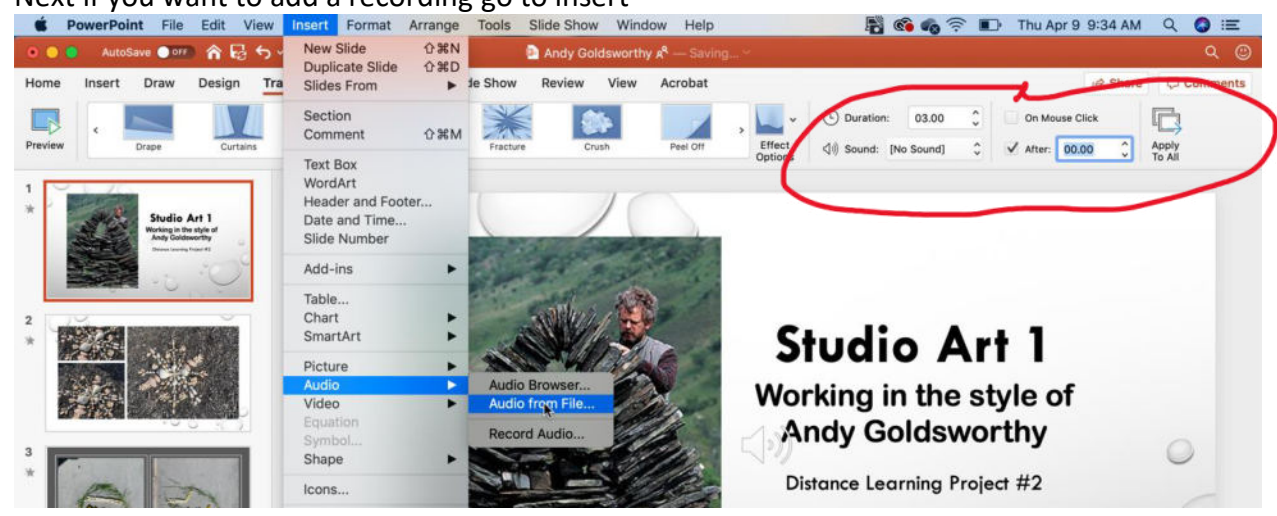

8. Once you insert the audio file it will show you playback option.

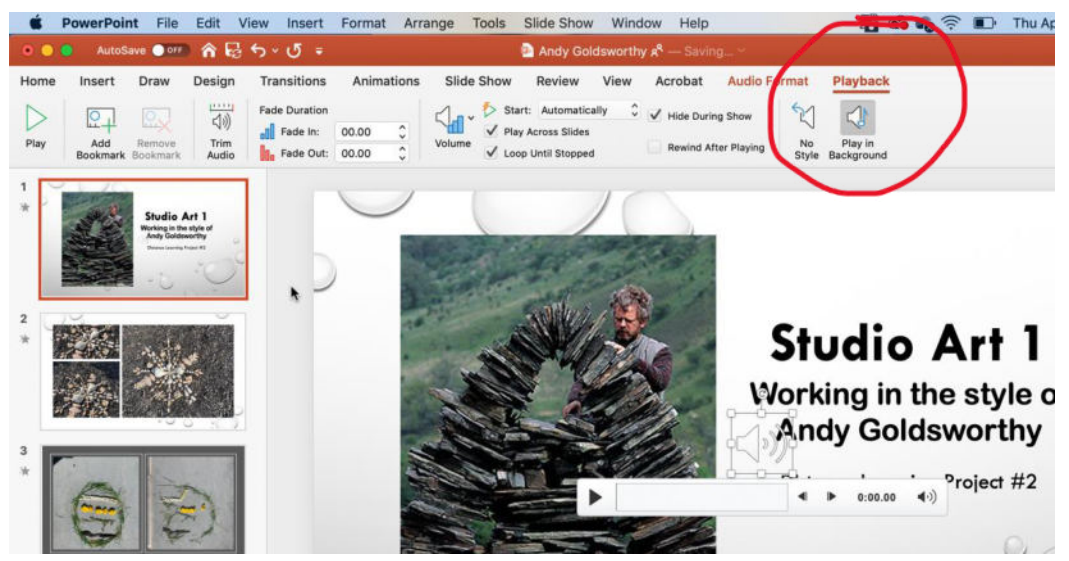

Click playback in background – this will make it play over all slides.

\*Play slide show to check to make sure everything is correct. Then export the file as a MP4.